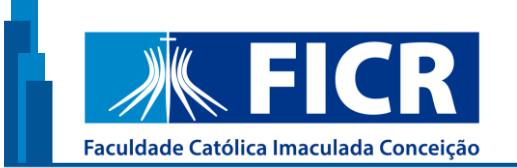

AVENIDA CAXANGÁ, Nº 3841 - IPUTINGA

## Guia de acesso aos livros eletrônicos da Minha Biblioteca - FICR

Recife 2023

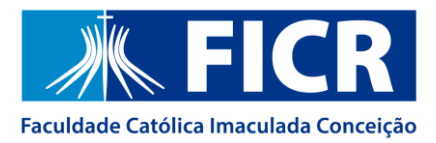

## ACESSO AOS LIVROS ELETRÔNICOS

O acesso aos livros eletrônicos é realizado <u>apenas</u> pelo catálogo da Biblioteca, conforme instruções abaixo:

 Na página da Biblioteca, clique em "Consulta ao Acervo" para acessar o catálogo:

| SOMOS A CATÓLICA                           | BIBLIOTECA        | SERVIÇOS         | NOTÍCIAS       | DIPLOMA         | FALE CONOSCO        | OUVIDORIA        | CANAL DE DENÍ    | úncias () | ENG E      | sp Aa         | O X      | ゔ       |
|--------------------------------------------|-------------------|------------------|----------------|-----------------|---------------------|------------------|------------------|-----------|------------|---------------|----------|---------|
|                                            | ICi               |                  |                |                 |                     | CONHEÇA          | ✓ CURSOS ✓       | ESTUDANTE | EDUCADORES | SINSCRE       | EVA-SE!  |         |
| Início / Conhe                             | ça / Bibliot      | eca / Aces       | sso Rápido     | )               |                     |                  |                  |           |            |               |          |         |
|                                            |                   |                  |                |                 |                     |                  |                  |           |            |               |          |         |
| Acesso Rápido                              |                   |                  | Ace            | SSO             | Rápic               | ol               |                  |           |            |               |          |         |
| Conheça a bibl                             | ioteca            |                  |                |                 |                     |                  |                  |           |            |               |          |         |
| Períodicos                                 |                   |                  |                | <u>Aces</u>     | se a Biblio         | o <u>teca</u>    |                  | Regular   | nento da   | Bibliote      | eca      |         |
|                                            |                   |                  |                |                 |                     |                  |                  |           |            |               |          |         |
|                                            | Ou a              | cesse            | o link         | direto          | <b>)</b> :          |                  |                  |           |            |               |          |         |
|                                            | <u>http</u>       | <u>s://ficr.</u> | catoli         | <u>ca.edı</u>   | u.br/porta          | l/conhe          | ca/biblic        | oteca/ac  | esso-ra    | pido/         |          |         |
|                                            |                   | á alta a ti      |                |                 |                     |                  | - Ĩ - Ent        |           |            | e ni e n elin | - 14 - 1 |         |
| 2                                          | ••• na p          | agina i          |                | io cala         | liogo, cliqi        | ue na op         | çao <b>Ent</b> i | rar no ca | anto supe  | enor an       | eno:     |         |
|                                            |                   |                  |                |                 |                     |                  |                  |           |            |               |          | 💄 Entra |
|                                            |                   |                  |                |                 |                     |                  |                  |           |            |               |          |         |
| Pesquisa Geral                             | Pesquisa Avançada | Autoridades      | E-books Arquiv | o Acessibilidad | le Atos normativos  |                  |                  |           |            |               |          |         |
| Digite sua busca ac<br>Digite sua busca ac | qui               |                  |                |                 |                     |                  | Termo            | o livre   | · Q        |               |          |         |
|                                            |                   |                  |                | i Informaçõ     | es Gerais O Atendim | ento 📕 Eventos & | Cursos           |           |            |               |          |         |
|                                            |                   |                  |                |                 |                     |                  |                  |           |            |               |          |         |

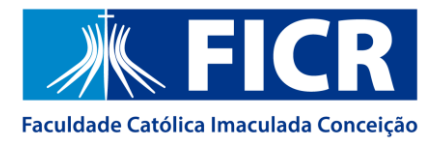

## Em seguida, insira o e-mail institucional e clique em Avançar:

| carla.lins@a.ficr.edu.br |   |
|--------------------------|---|
| Senha                    |   |
|                          | 8 |
| Mantenha-me conectado    |   |
|                          |   |

**3º.** Ao abrir a tela de autenticação, insira a sua senha do e-mail institucional e clique em **Entrar**:

| 🛝 Católica                                  |                  |
|---------------------------------------------|------------------|
| ← carla.lins@ficr.edu.br                    |                  |
| Insira a senha                              |                  |
| Senha                                       |                  |
| Esqueci minha senha                         |                  |
|                                             | Entrar           |
| Bem vindo ao ambiente Micros<br>grupo UBEC. | oft acadêmico do |

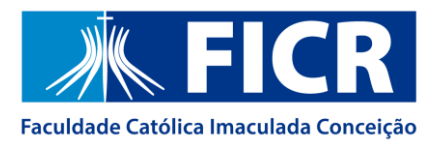

 4º. Após a efetivação do login, verifique se o seu nome está aparecendo no canto superior do catálogo:

| Pesquéra Geral Pesquéra Avrançada Autoridades E-books Arquivo Acessibilidade Alos normativos |             |     |  |
|----------------------------------------------------------------------------------------------|-------------|-----|--|
| Digite sua busca aqui                                                                        | Termo livre | • Q |  |
| D Histórico                                                                                  |             |     |  |

**5º.** Em seguida, no campo de busca da **Pesquisa Geral**, pesquise pelo **título**, **nome do autor** ou **assunto** e clique na lupa verde. Para que sejam recuperados apenas os livros eletrônicos, utilize a aba **E-books**.

|               |                                             |                             |                           |                    |             | 💄 Bem Vi | ndo, carla izabel Matos L |
|---------------|---------------------------------------------|-----------------------------|---------------------------|--------------------|-------------|----------|---------------------------|
|               |                                             |                             |                           |                    |             |          |                           |
| _             | _                                           |                             |                           |                    |             |          | _                         |
| Pesquis       | a Geral Pesquisa Avançada Autoridades       | E-books Arquivo Acessibilid | ade Atos normativos       |                    |             |          |                           |
| Digite sua bu | isca aqui                                   | •                           |                           |                    | Termo livre | · Q      |                           |
| 3 Histórice   | psicologia                                  |                             |                           |                    |             |          |                           |
|               | Psicologia escolar: em busca de novos rumos |                             |                           |                    |             |          | _                         |
|               | machado de assis                            |                             |                           |                    |             |          |                           |
|               | direito civil                               | i Informaç                  | ções Gerais 🛛 Atendimentr | D Eventos & Cursos |             |          |                           |
|               | Inteligência Artificial                     |                             |                           |                    |             |          |                           |
| Infor         | Stuart J. Russell                           |                             |                           |                    |             |          |                           |

## Dicas de pesquisa:

- Insira como termos de pesquisa palavras significativas, como substantivos e adjetivos.
- Não inclua palavras como artigos, preposições, pronomes, dentre outras, na caixa de pesquisa.
- Verifique se você digitou corretamente os termos de pesquisa, pois o sistema não desconsidera erros de digitação e poderá não apresentar resultados em função disso.
- Faça novas tentativas de pesquisa com termos correlatos, sinônimos, nomes populares e científicos, autores referência na área de interesse.

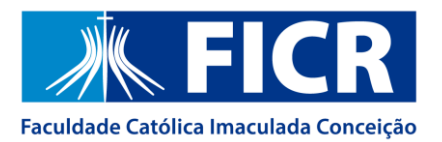

6º. Após gerar os resultados, clique no ícone do cadeado aberto ao lado do título de seu interesse e aguarde o carregamento do livro:

| Pespika berat Pe                                                                                                | Contraction and Contraction                                                                                                    |                                                                                            | Termo                                                              | livre    | - 0                    |     | R                               | -       |
|----------------------------------------------------------------------------------------------------|----------------------------------------------------------------------------------------------------|--------------------------------------------------------------------------------------------|--------------------------------------------------------------------|----------|------------------------|-----|---------------------------------|---------|
| D Histórico                                                                                                    |                                                                                                    |                                                                                            |                                                                    |          |                        |     | 4                               | 4       |
|                                                                                                    | -                                                                                                    |                                                                                            | I A P L                                                            |          | -                      | 100 | 25                              | h       |
| Resultados para: Termo Ir                                                                                       | vre >> "Tortora"                                                                                                    |                                                                                            |                                                                    |          |                        |     |                                 | (       |
|                                                                                                    |                                                                                                    |                                                                                            |                                                                    |          |                        |     |                                 |         |
| Resultados de 1 a 11 de 5 no total.                                                                             |                                                                                                    |                                                                                            |                                                                    |          |                        |     |                                 |         |
| lesuitados de 1 a 3 de 5 no total.                                                                              |                                                                                                    |                                                                                            | Moda de exibição:                                                  |          | Ordenar por:           |     | itens po                        | 2       |
| esutados de 1 a 1 de 5 no total.                                                                                |                                                                                                    |                                                                                            | Modo de exibição:<br>Padrão                                        | ×        | Ordenar por:<br>Título | v   | itens po<br>página              | •       |
| Asutatos de 1 a 1 de Snotata<br>St. Llempor resultado                                                           |                                                                                                    |                                                                                            | Modo de exibição:<br>Padrão                                        | v        | Ordenar por:<br>Título | •   | itens po<br>pigina<br>20        |         |
| 1 Umpar resultado                                                                                               | S. mar tudo                                                                                                    | 🖨 Qiten(s) selecio                                                                         | Modo de exibição:<br>Padrão                                        | v        | Ordenar por:<br>Titulo | ×   | itens po<br>pigina:<br>20<br>JF | ,<br>IL |
| Limpor resultado                                                                                                | S mar tudo                                                                                                    | 🖨 Q iten(a) selecio<br>mano fundamentos de anator                                          | Modo de exibição:<br>Padrão<br>mados<br>mia e fisiologia - 10 / 2  | •        | Ordenar por:<br>Titulo | ×   | itens po<br>pigina<br>20        | ,<br>1  |
| Limpor resultado  finar sua busca  Fitos selecionado anda                                                       | Somar tudo     Somar tudo     T.     Corpo hur     Tipo do mi                                                                                                    | Diten(s) selecio mano fundamentos de anator iterial: Livro Eletrônico                      | Modo de exibição:<br>Padrão<br>mados<br>mia e fisiologia - 10 / 20 | v<br>017 | Ordenar por:<br>Título | v   | itens po<br>pigina<br>20<br>JF  | ,<br>IE |
| Limpor resultado     In de Sno Intel     Limpor resultado  finar sua busca  Fitos selecionado anda              | So mar tudo<br>1. Corpo hun<br>Tipo do mi<br>Autoria                                                                                                    | Olten(s) selecto mano fundamentos de anator terisi: Livro Eletrônico Tortora, Gerard .     | Modo de exibição:<br>Padrão<br>mados<br>mia e finiologia - 10 / 20 | v<br>01Z | Ordenar por:<br>Titulo | ٠   | Itens po<br>pigina<br>20<br>J.  | ,<br>IE |
| Areutrados de 1 e 3 de Sino total  A: Limpar resultado  finar sua busca  Filiros selecionado anda  Tipo de Otra | Some function of the second second s | Olten(s) selecto mano fundamentos de anator terisi: Livro Eletrônico Tortora, Gerard - 10* | Modo de exibição:<br>Padrão<br>mados<br>mia e finiologia - 10 / 20 | v<br>017 | Ordenar por:<br>Titulo | *   | itens po<br>pigina<br>20<br>JF  | ,<br>E  |

7º. Após o carregamento, o livro eletrônico irá abrir em uma nova janela. <u>Fique</u>
 <u>atento se o seu navegador não está bloqueando pop-ups!</u>

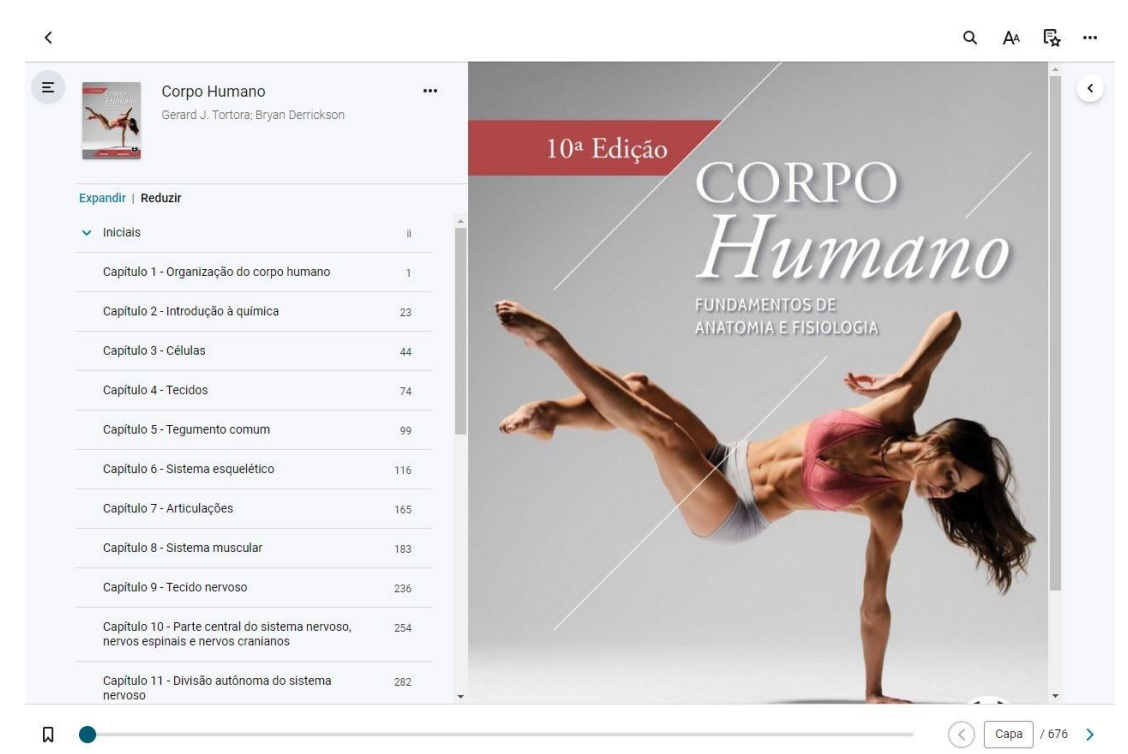

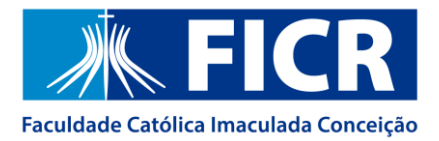

Em caso de dúvidas, entre em contato conosco atráves do e-mail: biblioteca@ficr.edu.br